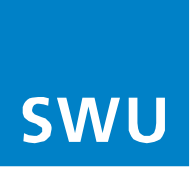

# Anleitung Einrichtung der Telefonie für BK-Anschlüsse

mit FRITZ!Boxen 6xxx Cable, die nicht von SWU TeleNet bezogen worden sind (passiver Netzzugang) und deren aktuellste Firmware nach Firmware-Update ab FRITZ!OS 07.56 anzeigt.

Bitte beachten Sie vor der Einrichtung Ihrer Telefonie folgenden Hinweis:

Stellen Sie sicher, dass Ihre FRITZ!Box die aktuellste Software-Version beinhaltet. Sollte dies nicht der Fall sein, führen Sie als erstes ein Software-Update an Ihrer FRITZ!Box durch und beginnen dann mit der Telefonie-Einrichtung.

Gehen Sie nun für die Einrichtung Ihrer Telefonie in folgender Reihenfolge vor:

#### 1.

Wählen Sie im linken Menü unter Reiter **"Telefonie (1)** / Eigene Rufnummer (2)", die Option **"Neue Rufnummer (3)**".

|            | FRITZ!                |                         |                                   |                          |              | MyFRITZ!      | FRITZINAS   |      |
|------------|-----------------------|-------------------------|-----------------------------------|--------------------------|--------------|---------------|-------------|------|
| ŵ          | Übersicht             | 📞 Telefonie > E         | igene Rufnummern                  |                          |              |               |             | ?    |
| ۲          | Internet              | Rufnummern              | Anschlusseinstellungen            | Sprachübertragung        |              |               |             |      |
| C          | Telefonie ^<br>Anrufe | Auf dieser Seite könne  | n Sie Ihre eigenen Rufnummern eir | nrichten und bearbeiten. |              |               |             |      |
|            | Anrufbeantworter      | Status Rufnummer        | 0                                 | Anbieter 🗘               | Vorauswahl 🗘 |               |             | */-  |
|            | Telefonbuch           | Es sind keine Rufnum    | mern eingerichtet.                |                          |              |               |             |      |
|            | Weckruf               |                         |                                   |                          |              |               |             |      |
|            | Fax                   |                         |                                   |                          |              |               | <b>`</b>    |      |
|            | Rufbehandlung         | * modifizierter "Andere | er Anbieter"                      |                          |              |               | 5           |      |
|            | Telefoniegeräte       |                         |                                   |                          |              | Liste drucken | Neue Rufnur | mmer |
|            | Eigene Rufnummern     | 2                       |                                   |                          |              |               |             |      |
|            | DECT                  | -                       |                                   |                          |              |               |             |      |
| Ş          | Heimnetz              |                         |                                   |                          |              |               |             |      |
| ():-       | WLAN                  |                         |                                   |                          |              |               |             |      |
| ٢          | Smart Home            |                         |                                   |                          |              |               |             |      |
| Ď          | DVB-C                 |                         |                                   |                          |              |               |             |      |
| Q.         | Diagnose              |                         |                                   |                          |              |               |             |      |
| ( <u>)</u> | System                |                         |                                   |                          |              |               |             |      |
| -          | Assistenten           |                         |                                   |                          |              |               |             |      |
| 33         |                       |                         |                                   |                          |              |               |             |      |

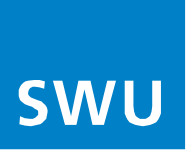

- (4) Unter der Kategorie "Anmeldedaten" als "Telefonie-Anbieter", wählen Sie im Drop-Down-Menü ganz unten "Anderer Anbieter".
- (5) Das Feld (Rufnummer f
  ür die Anmeldung) mit Ihrer "Ortsvorwahl" und "Rufnummer" eintragen. In das Feld (Interne Rufnummer) die "Rufnummer" eintragen.
- (6) Unter der Kategorie "Zugangsdaten", tragen Sie Ihren "Benutzernamen" als vollständige Rufnummer (mit Vorwahl) sowie das "Kennwort" und "Registrar" und die "Ortsvorwahl" in die jeweiligen Felder ein und bestätigen mit "Weiter" (7).

| Rufnummer eintragen Walten sie hiere reloties-Anbieter aus und tragen Sie die Rufnummer und die ihnen mitgeteilten Anmeldedaten ein: Anmeldedate  Telefonie-Anbieter Anderer Anbieter  A  Rufnummer für die Interne Rufnummer in der FRITZIBox**  *utenze Rufnummer für die Anmeldung *utenze Rufnummer für die Anmeldung ein. Diese Rufnummer haben Sie von ihrem Anbieter bekommen. Sie kann je nach Anbieter unte Beben Sie in dieser Spatte bitte die Rufnummer für die Anmeldung ein. Diese Rufnummer haben Sie von ihrem Anbieter bekommen. Sie kann je nach Anbieter unte Stein Rufnummer in der FRITZIBox** *utenze Rufnummer in der FRITZIBox Beben Sie in dieser Spatte bitte die Rufnummer für die Anmeldung ein. Diese Rufnummer haben Sie von ihrem Anbieter bekommen. Sie kann je nach Anbieter unte Stein Rufnummer in der FRITZIBox Beben Sie in dieser Spatte bitte die Rufnummer für die Anmeldung ein. Diese Rufnummer haben Sie von firem Anbieter bekommen. Sie kann je nach Anbieter unte Beben Sie in dieser Spatte bitte die Rufnummer für die Anmeldung ein. Diese Rufnummer haben Sie von firem Anbieter bekommen. Sie kann je nach Anbieter unte Beben Sie in dieser Spatte bitte die Rufnummer din der Stratzena Beben Sie num Stratz fürsten Behornen Sie Behornen Sie Behornen Sie Behornen Sie Behornen Sie Behornen Sie Behornen Sie Behornen Sie Behornen Sie Behornen Sie Behornen Sie Spatter unter "Eigene Rufnummer" über die Schaltfläche "Neue Rufnummer" einrichten.  Kutenräftzierunganame Envirternamie Stratzen Stratzen Stratze |            |
|----------------------------------------------------------------------------------------------------|------------|
| twiene sie in here helefonie-Anbieter aus und tragen Sie die Rufnummer und die Inne mitigterillen Anmeldedaten ein.<br>Ameldedate<br>Telefonie-Anbieter Interne Rufnummer in der<br>Ammeldung" FIRTZIBase*<br>Jacoba Date Interne Rufnummer in der<br>Ammeldung" FIRTZIBase*<br>Jacoba Date Interne Rufnummer in der<br>Ammeldung" FIRTZIBase*<br>Jacoba Date Rufnummer interne Rufnummer für die Anmeldung ein. Diese Rufnummer haben Sie von Ihrem Anbieter bekommen. Sie kann je nach Anbieter unter<br>Ben Sie in dieser Spalte bitte die Rufnummer für die Anmeldung ein. Diese Rufnummer haben Sie von Ihrem Anbieter bekommen. Sie kann je nach Anbieter unter<br>Ben Sie in dieser Spalte bitte die Rufnummer für die Anmeldung ein. Diese Rufnummer haben Sie von Ihrem Anbieter bekommen. Sie kann je nach Anbieter unter<br>Ben Sie nun bitte ihre Rufnummer ohne Ortsvorwahl und ohne Sonderzeichen ein.<br>Meree Rufnummer<br>Weitere Rufnummer Vonen Sie hier weitere Rufnummern anlegen, wenn diese dieselben Zugangsdaten (Benutzername und Kennwort) wie die erste Rufnum<br>Rufnummern mit abweichenden Zugangsdaten können Sie später unter "Eigene Rufnummern" über die Schaltfläche "Neue Rufnummer" einrichten.<br><b>Zugangsdaten</b><br>Runvort <u>voip.sswu-teilenet.de</u><br>Runvort <u>voip.sswu-teilenet.de</u><br>Prony-Server <u>die prov.serve</u>                                                                                                    |            |
| Walken Steithen Telefonie-Anbieter aus und tragen Sie die Rufnummer und die ihnen mitgeteilten Anmeldedaten ein.     Anmeldedaten     Telefonie-Anbieter     Auffnummer für die     Rufnummer für die     Fitzizisox**     07332000000     Weitere Rufnummer     Veitere Rufnummer     Summer     Veitere Rufnummer     Veitere Rufnummer     Veitere Rufnummer     Veitere Rufnummer     Veitere Rufnummer     Veitere Rufnummer     Veitere Rufnummer     Veitere Rufnummer     Veitere Rufnummer     Veitere Rufnummer        Statisteit ein die Statistic ein Rufnummer sensu so ein, wie vom Anbieter vorgegeben, einschleßlich eventuell enthaltener Sonderzeichen. <tr< td=""><td></td></tr<>                                                                                                    |            |
| Ameldedaten          Telefonie-Anbieter       Anderer Anbieter       4         Rufnummer für die       Interne Rufnummer in der       5         Or3120000000       Image: Spatie bit die Rufnummer für die Anmeldung ein. Diese Rufnummer haben Sie von htrem Anbieter bekommen. Sie kann je nach Anbieter unter         Veitere Rufnummer       S         Weitere Rufnummer für die Anmeldung       Eseben Sie in dieser Spatie bitte die Rufnummer für die Anmeldung ein. Diese Rufnummer haben Sie von htrem Anbieter bekommen. Sie kann je nach Anbieter unter         Beben Sie in dieser Spatie bitte die Rufnummer für die Anmeldung ein. Diese Rufnummer haben Sie von threm Anbieter bekommen. Sie kann je nach Anbieter unter         "Interne Rufnummer in der FRITZIBOX         Beben Sie in divertier Rufnummer ohne Ortsvorvahl und ohne Sonderzeichen ein.         Weitere Rufnummer         Ber "Neitere Rufnummer" können Sie hier weitere Rufnummern anlegen, wenn diese dieselben Zugangsdaten (Benutzername und Kennwort) wie die erste Rufnu Rufnummern "über die Schaltfläche" Neue Rufnummer" einrichten.         Zugangsdaten       Eenutzername       073100000000         Authentifizierungsname       Kennwort       X000000000000000000000000000000000000                                                                                                    |            |
| Telefonie-Anbieter       4         Rufnummer für die<br>Amaldung*       FFITZIBox**         07310000000       1000000000         Weitere Rufnummer       5         Veitere Rufnummer für die Anneldung ein. Diese Rufnummer haben Sie von ihrem Anbieter bekommen. Sie kann je nach Anbieter unter<br>hannt sein. Bitte geben Sie die Rufnummer ganau so ein, wie vom Anbieter vorgegeben, einschließlich eventuell enthaltener Sonderzeichen.         Nature Rufnummer in der FRITZIBox         Geben Sie in dieser Spatte bitte die Rufnummer ganau so ein, wie vom Anbieter vorgegeben, einschließlich eventuell enthaltener Sonderzeichen.         *Interne Rufnummer in der FRITZIBOX         Geben Sie nun bitte Ihre Rufnummer ohne Ortsvorwahl und ohne Sonderzeichen ein.         Weitere Rufnummer' können Sie hier weitere Rufnummern anlegen, wenn diese dieselben Zugangsdaten (Benutzername und Kennwort) wie die erste Rufnu<br>Rufnummern mit abweichenden Zugangsdaten können Sie später unter "Eigene Rufnummern" über die Schaltfläche "Neue Rufnummer" einrichten.         Zugangsdaten         Benutzername       07310000000X         Authentifizierungsname       0         Kennwort       000000000000000000000000000000000000                                                                                                    |            |
| Rufnummer für die interne Rufnummer in der Amzläuser       f         073120000000       1000000000         Weitere Rufnummer       f         "Orden Rufnummer       f         "Rufnummer für die Annueldung       f         "Rufnummer für die Annueldung       f         Seben Sie in dieser Spalte bitte die Rufnummer für die Annueldung ein. Diese Rufnummer haben Sie von Ihrem Anbieter bekommen. Sie kann je nach Anbieter unter benannts sein. Bitte geben Sie die Rufnummer ohne Ortsvorwahl und ohne Sonderzeichen ein.         "niterne Rufnummer in der FRITZIBox"       G         Ober Sie und bitte ihre Rufnummer ohne Ortsvorwahl und ohne Sonderzeichen ein.       Keitere Rufnummer mit abweichenden Zugangsdaten (Benutzername und Kennwort) wie die erste Rufnum Rufnummer mit abweichenden Zugangsdaten (Benutzername und Kennwort) wie die erste Rufnummer" über die Schaltfläche "Neue Rufnummer" einrichten.         Vergangsdaten       Ortsutter Rufnummer" über die Schaltfläche "Neue Rufnummer" einrichten.         Vagangsdaten       Ortsutter Rufnummer" einrichten.         Kennwort       Xxxxxxxxxxxxxxxxxxxxxxxxxxxxxxxxxxxxx                                                                                                    |            |
| Rufnummer für die interne Rufnummer in der FRTZIBox**       5         Ustere Rufnummer       *         * Nummer für die Anneldoug       *         * Rufnummer für die Rufnummer für die Anneldoung ein. Diese Rufnummer haben Sie von Ihrem Anbieter bekommen. Sie kann je nach Anbieter unter benannt sein. Bitte geben Sie die Rufnummer für die Anneldoung ein. Diese Rufnummer haben Sie von Ihrem Anbieter bekommen. Sie kann je nach Anbieter unter benannt sein. Bitte geben Sie die Rufnummer genau so ein, wie vom Anbieter vorgegeben, einschließlich eventuell enthaltener Sonderzeichen.         **Interne Rufnummer in der FRITZIBOX       Been Sie nun bitte ihre Rufnummer ohne Ortsvorwahl und ohne Sonderzeichen ein.         Weitere Rufnummer       Weitere Rufnummer' können Sie hier weitere Rufnummerm anlegen, wenn diese dieselben Zugangsdaten (Benutzername und Kennwort) wie die erste Rufnu Rufnummern mit abweichenden Zugangsdaten können Sie später unter "Eigene Rufnummern" über die Schaltfläche "Neue Rufnummer" einrichten.         Zugangsdaten       Benutzername       07312000000X         Autbenttifizierungsname       voip.swu-telenet.de       Benutzername         Voip.swu-telenet.de       voip.swu-telenet.de       Top                                                                                                    |            |
| Rufnummer für die<br>Anmeldung*       interne Rufnummer in der<br>FRITZIBox**       5         Veitere Rufnummer       *Rufnummer für die Anmeldung       5         Veitere Rufnummer für die Anmeldung       Seen Sie in dieser Spalte bitte die Rufnummer für die Anmeldung ein. Diese Rufnummer haben Sie von Ihrem Anbieter bekommen. Sie kann je nach Anbieter unter<br>benannt sein. Slitte geben Sie die Rufnummer für die Anmeldung ein, Diese Rufnummer haben Sie von Ihrem Anbieter bekommen. Sie kann je nach Anbieter unter<br>benannt sein. Slitte geben Sie die Rufnummer für die Anmeldung ein, Diese Rufnummer haben Sie von Ihrem Anbieter bekommen. Sie kann je nach Anbieter unter<br>"interne Rufnummer" in der FRITZIBOX         Geben Sie nun bitte ihre Rufnummer ohne Ortsvorwahl und ohne Sonderzeichen ein.       Weitere Rufnummer'<br>Weitere Rufnummer' können Sie hier weitere Rufnummer anlegen, wenn diese dieselben Zugangsdaten (Benutzername und Kennwort) wie die erste Rufnu<br>Rufnumern mit abweichenden Zugangsdaten können Sie später unter "Eigene Rufnummern" über die Schaltfläche "Neue Rufnummer" einrichten.         Zugangsdaten       Ø73120000000X         Authentifizierungsname       Ø73120000000X         Kennwort       x00000000X         Registrar       volp.swu-telenet.de         Proxy-Server       Metereter                                                                                                    |            |
| Veltere Rufnummer       5         Veltere Rufnummer         *Rufnummer für die Anmeldung         Nuteur         *Rufnummer für die Anmeldung ein. Diese Rufnummer haben Sie von ihrem Anbieter bekommen. Sie kann je nach Anbieter unter benannt sein. Bitte geben Sie die Rufnummer genau so ein, wie vom Anbieter vorgegeben, einschließlich eventuell enthaltener Sonderzeichen.         *Interne Rufnummer in Bitte geben Sie die Rufnummer genau so ein, wie vom Anbieter vorgegeben, einschließlich eventuell enthaltener Sonderzeichen.         *Interne Rufnummer in Bitte geben Sie die Rufnummer of Ortsvorwahl und ohne Sonderzeichen ein.         Weitere Rufnummer' können Sie hier weitere Rufnummerm anlegen, wenn diese dieselben Zugangsdaten (Benutzername und Kennwort) wie die erste Rufnu Rufnummerm mit abweichenden Zugangsdaten können Sie später unter "Eigene Rufnummer" über die Schaltfläche "Neue Rufnummer" einrichten.         Zugangsdaten         Benutzername       073120000000X         Authentifizierungsname       07312000000X         Kennwort       x00000000X         Registrar       vojp.swu-telenet.de         Proxy-Server       Proxy-Server                                                                                                    |            |
| 0731200000X       Vocconconc         Weltere Rufnummer         *ufnummer für die Anmeldung         *ufnummer für die Anmeldung         Geben Sie in dieser Spalte bitte die Rufnummer für die Anmeldung ein. Diese Rufnummer haben Sie von Ihrem Anbieter bekommen. Sie kann je nach Anbieter unter<br>benant sein. Bitte geben Sie die Rufnummer genau so ein, wie vom Anbieter vorgegeben, einschließlich eventuell enthaltener Sonderzeichen.         **Interne Rufnummer in der RRITZIBOX         Geben Sie nun bitte Ihre Rufnummer ohne Ortsvorwahl und ohne Sonderzeichen ein.         Weitere Rufnummer*         Wietere Rufnummer*         Kohnummer         Benutzername         OT312000000X         Authentifizierungsname         Kennwort         Voip-Servier                                                                                                    |            |
| Weitere Rufnummer         *Rufnummer für die Anmeldung         Geben Sie in dieser Spalte bitte die Rufnummer für die Anmeldung ein. Diese Rufnummer haben Sie von Ihrem Anbieter bekommen. Sie kann je nach Anbieter unte benannt sein. Bitte geben Sie die Rufnummer genaus se ein, wie vom Anbieter vorgegeben, einschließlich eventuell enthaltener Sonderzeichen.         **Interne Rufnummer In der FRITZIBOX         Geben Sie nun bitte line Rufnummer ohne Ortsvorwahl und ohne Sonderzeichen ein.         Weitere Rufnummer         Über "Weitere Rufnummer" können Sie hier weitere Rufnummern anlegen, wenn diese dieselben Zugangsdaten (Benutzername und Kennwort) wie die erste Rufnu Rufnummerm mit abweichenden Zugangsdaten können Sie später unter "Eigene Rufnummern" über die Schaltfläche "Neue Rufnummer" einrichten.         Zugangsdaten         Benutzername       073130000000K         Authentifizierungsname       voip.swu-telenet.de         Proxy-Server       voip.swu-telenet.de                                                                                                    |            |
| *Rufnummer für die Anmeldung         Geben Sie in dieser Spalte bitte die Rufnummer für die Anmeldung ein. Diese Rufnummer haben Sie von ihrem Anbieter bekommen. Sie kann je nach Anbieter unter benannt sein. Bitte geben Sie die Rufnummer genau so ein, wie vom Anbieter vorgegeben, einschließlich eventuell enthaltener Sonderzeichen.         **Interne Rufnummer in der FRITZIBAX         Geben Sie nub bitte ihre Rufnummer ohne Ortsvorwahl und ohne Sonderzeichen ein.         Weitere Rufnummer         Über "Weitere Rufnummer" können Sie hier weitere Rufnummern anlegen, wenn diese dieselben Zugangsdaten (Benutzername und Kennwort) wie die erste Rufnummern mit abweichenden Zugangsdaten können Sie später unter "Eigene Rufnummern" über die Schaltfläche "Neue Rufnummer" einrichten.         Zugangsdaten         Benutzername       073120000000K         Authentifizierungsname       motoposuoutelenet.de         Registrar       voip.swu-telenet.de         Proxy-Server       f                                                                                                    |            |
| Reinformer für die xumerdung         Geben Sie in dieser Spate bitte die Rufnummer genau so ein, wie vom Anbieter vorgegeben, einschließlich eventuell enthaltener Sonderzeichen.         **Interne Rufnummer in der FRITZIBox         Geben Sie nun bitte ihre Rufnummer ohne Ortsvorwahl und ohne Sonderzeichen ein.         Weitere Rufnummer         Über "Weitere Rufnummer" können Sie hier weitere Rufnummern anlegen, wenn diese dieselben Zugangsdaten (Benutzername und Kennwort) wie die erste Rufnu<br>Rufnummerm mit abweichenden Zugangsdaten können Sie später unter "Eigene Rufnummern" über die Schaltfläche "Neue Rufnummer" einrichten.         Zugangsdaten         Benutzername       073120000000X         Authentifizierungsname       voip.swu-telenet.de         Kennwort       voip.swu-telenet.de         Proxy-Server       Proxy-Server                                                                                                    |            |
| Geben sie in diese spake bite die Anformmer die Antibered unter inducer sie von meen Aubieter bekommer. Sie kaling in dat Antibered die en fauren bekommer genaus so ein, wie vom Anbieter vorgegeben, einschließlich eventuell enthaltener Sonderzeichen.         **Interne Rufnummer in der FRITZ:Box         Geben Sie nun bitte ihre Rufnummer ohne Ortsvorwahl und ohne Sonderzeichen ein.         Weitere Rufnummer         Über "Weitere Rufnummer" können Sie hier weitere Rufnummern anlegen, wenn diese dieselben Zugangsdaten (Benutzername und Kennwort) wie die erste Rufnu Rufnummerm mit abweichenden Zugangsdaten können Sie später unter "Eigene Rufnummern" über die Schaltfläche "Neue Rufnummer" einrichten.         Zugangsdaten       Enutzername         Nuthentifizierungsname       073120000000X         Authentifizierungsname       voip.swu-telenet.de         Proxy-Server       Proxy-Server                                                                                                    | ntorreble  |
| **Interne Rufnummer in der FRITZIBox Geben Sie nun bitte ihre Rufnummer ohne Ortsvorwahl und ohne Sonderzeichen ein. Weitere Rufnummer Über "Weitere Rufnummer" können Sie hier weitere Rufnummern anlegen, wenn diese dieselben Zugangsdaten (Benutzername und Kennwort) wie die erste Rufnu Rufnummern mit abweichenden Zugangsdaten können Sie später unter "Eigene Rufnummern" über die Schaltfläche "Neue Rufnummer" einrichten.  Zugangsdaten Benutzername 0731,0000000X Authentifizierungsname Kennwort X00000000X Registrar voip.swu-telenet.de Proxy-Server                                                                                                    | interscine |
| Geben Sie nun bitte ihre Rufnummer ohne Ortsvorwahl und ohne Sonderzeichen ein. Weitere Rufnummer Über "Weitere Rufnummer" können Sie hier weitere Rufnummern anlegen, wenn diese dieselben Zugangsdaten (Benutzername und Kennwort) wie die erste Rufnu Rufnummerm mit abweichenden Zugangsdaten können Sie später unter "Eigene Rufnummern" über die Schaltfläche "Neue Rufnummer" einrichten.  Zugangsdaten Benutzername 0731,0000000X Authentifizierungsname Kennwort N00000000X Registrar voip.swu-telenet.de Proxy-Server                                                                                                    |            |
| Weltere Rufnummer         Über "Weltere Rufnummer" können Sie hier weitere Rufnummern anlegen, wenn diese dieselben Zugangsdaten (Benutzername und Kennwort) wie die erste Rufnu Rufnummern" über die Schaltfläche "Neue Rufnummer" einrichten.         Zugangsdaten         Benutzername       0731x000000X         Authentifizierungsname         Kennwort       x00000000X         Registrar       voip.swu-telenet.de         Proxy-Server       7                                                                                                    |            |
| Über "Weitere Rufnummer" können Sie hier weitere Rufnummern anlegen, wenn diese dieselben Zugangsdaten (Benutzername und Kennwort) wie die erste Rufnu         Zugangsdaten         Benutzername       0731.0000000X         Authentifizierungsname       0731.0000000X         Kennwort       x000000000X         Registrar       voip.swu-telenet.de         Proxy-Server       7                                                                                                    |            |
| Rufnummern mit abweichenden Zugangsdaten können Sie später unter "Eigene Rufnummern" über die Schaltfläche "Neue Rufnummer" einrichten.  Zugangsdaten Benutzername O73120000000X Authentifizierungsname Kennwort X00000000X Registrar V0ip.swu-telenet.de Proxy-Server                                                                                                    |            |
| Zugangsdaten Benutzername O731,000000X Authentifizierungsname Kennwort No000000X Registrar Voip.swu-telenet.de Proxy-Server 7                                                                                                    | fnummer    |
| Zugangsdaten         Benutzername       0731,000000X         Authentifizierungsname                                                                                                    | ıfnummer   |
| Benutzername 0731,0000000X Authentifizierungsname 6 Kennwort 0000000X Registrar voip.swu-telenet.de 7                                                                                                    | ifnummer   |
| Authentifizierungsname Kennwort Registrar Voip.swu-telenet.de Proxy-Server 7                                                                                                    | ufnummer   |
| Authentifizierungsname Kennwort x000000000X Registrar voip.swu-telenet.de Proxy-Server 7                                                                                                    | ufnummer   |
| Kennwort X00000000X<br>Registrar Voip.swu-telenet.de<br>Proxy-Server 7                                                                                                    | ufnummer   |
| Registrar Volp.swu-telenet.de 7                                                                                                    | ufnummer   |
| Registrar voip.swu-telenet.de 7                                                                                                    | ufnummer   |
| Proxy-Server 7                                                                                                    | ufnummer   |
|                                                                                                    | ufnummer   |
|                                                                                                    | ıfnummer   |
| Weiter                                                                                                    | ıfnummer   |

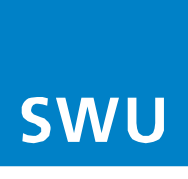

Es erscheint das Fenster mit den zuvor eingegebenen Daten.

Das "Häkchen" (8) unter der Einrichtung der Rufnummer entfernen und mit "Weiter" bestätigen (9).

| Folgende Anmeldedaten haben Sie für die neue Internetrufnummer eingeg | eben:               |
|-----------------------------------------------------------------------|---------------------|
| Anbieter                                                              | Anderer Anbieter    |
| Rufnummer für die Anmeldung                                           | 07310000000000      |
| Benutzername                                                          | 07313000000000      |
| Registrar                                                             | voip.swu-telenet.de |

#### 4.

Im weiteren Fenster werden die eingegebenen Daten gespeichert. Bitte dies mit "Weiter (10)" bestätigen.

| FRITZ! |                                                                     | (                   | MyFRITZ! FRITZINAS |
|--------|---------------------------------------------------------------------|---------------------|--------------------|
|        | Rufnummern prüfen                                                   |                     |                    |
|        | Folgende Anmeldedaten haben Sie für die neue Internetrufnummer eing | egeben:             |                    |
|        | Anbieter                                                            | Anderer Anbieter    |                    |
|        | Rufnummer für die Anmeldung                                         | 073130000000000     |                    |
|        | Benutzername                                                        | 073120000000000     |                    |
|        | Registrar                                                           | voip.swu-telenet.de |                    |
|        | Die Anmeldedaten wurden gespeichert.                                |                     | 10                 |
|        |                                                                     |                     | Zurück Weiter Abb  |

## 5.

Im Folgefenster erscheint die eingetragene / gespeicherte Rufnummer (11).

| Übersicht                                            | ✓ Telefonie > Eigene Rufnummern                                                     |                                                         | My                    | FRIIZI FRIIZINAS |
|------------------------------------------------------|-------------------------------------------------------------------------------------|---------------------------------------------------------|-----------------------|------------------|
| Internet                                             | Rufnummern Anschlusseinstellung<br>Auf dieser Seite können Sie Ihre eigenen Rufnumm | ten Sprachübertragung<br>ern einrichten und bearbeiten. |                       |                  |
| Anrufe<br>Anrufbeantworter<br>Telefonbuch<br>Weckruf | Status Rufnummer 🗘                                                                  | Anbieter 🗘<br>voip.swu-telenet.de*                      | Vorauswahl 🗇<br>*121# | 1                |
| Fax<br>Rufbehandlung                                 | * modifizierter "Anderer Anbieter"                                                  |                                                         |                       |                  |

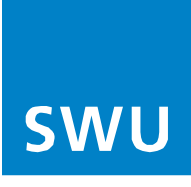

• Im Reiter-Menü die Auswahl "Anschlusseinstellungen (12)" betätigen.

|                               | FRITZ!                                                                                                    | Myfritzi Fritzinas :                                                                                                    |
|-------------------------------|----------------------------------------------------------------------------------------------------|----------------------------------------------------------------------------------------------------|
| <ul><li>.</li><li>.</li></ul> | Übersicht<br>Internet<br>Telefonie<br>Anrufe<br>Anrufbeantworter<br>Telefonbuch<br>Weckruf<br>Fax<br>Rufbehandlung | Telefonie > Eigene Rufnummern     12     ?       Rufnummern     Anschlusseinstellungen     Sprachübertragung       Hier können Sie spezietile Telefonieeinstellungen vornehmen.     ?       Standortangaben     Land     Deutschland       Land     Deutschland     ?       Ortsvorwahl     0     731                                                                                                    |
|                               | Telefoniegeräte<br>Eigene Rufnummern<br>DECT<br>Heimnetz<br>WLAN<br>Smart Home<br>DVB-C<br>Diagnose<br>System      | Ersatzverbindung Ersatzverbindung verwenden Venn die Anwahl über einen Internettelefonie-Anbieter scheitert, wird der Gesprächsaufbau automatisch über andere Rufnummern versucht. Hinweis: Sie telefonieren dann zum Tarif des jeweiligen Anbieters.  Ausgehende Rufnummer Telefoniegeräte, für die keine ausgehende Rufnummer festgelegt wurde, verwenden folgende Rufnummer bei ausgehenden Rufen.  Eigene Rufnummer  X000000000X |

## 7.

- Die Kategorie "Einstellungen ändern (13)" betätigen und unter der Erweiterten Auswahl "Weitere Verbindungen für die Internettelefonie über den Kabelanschluss nutzen (14)", aktivieren.
- Bitte ganz unten mit **"Übernehmen"** bestätigen.

|            | FRITZ!            | Myfritzi Fritzinas :                                                                                                    |  |  |  |  |  |
|------------|-------------------|----------------------------------------------------------------------------------------------------|--|--|--|--|--|
| ŵ          | Übersicht         | V Telefonie > Eigene Rufnummern 13                                                                                                    |  |  |  |  |  |
| ۲          | Internet          | Rufnummern Anschlusseinstellungen Sprachübertragung                                                                                                    |  |  |  |  |  |
| 5          | Telefonie ^       | Sicherheit                                                                                                    |  |  |  |  |  |
|            | Anrufe            | Nutzung von Internettelefonie aus dem Heimnetz unterhinden                                                                                                    |  |  |  |  |  |
|            | Anrufbeantworter  | IP-Telefone und Anwendungen dürfen aus dem Heimmetz keine ein- und ausgehenden Telefonate führen. Diese Option aktiviert in der FRITZIBox einen Filter für ausgehende SIP-Pakete insbesondere<br>zum Schutz vor Schadsoftware. An der FRITZIBox eingerichtete Telefoniegeräte sind weiterhin uneingeschränkt nutzbar.                                                                                                    |  |  |  |  |  |
|            | Telefonbuch       | ✓ Anzahl der ausgehenden Anrufe ins Ausland begrenzen                                                                                                    |  |  |  |  |  |
|            | Weckruf           | Bei aktivierter Option "Anzahl der Anrufe ins Ausland begrenzen" überprüft die FRITZIBox dauerhaft die Anzahl ausgehender Rufe ins Ausland. Bei untypisch hoher Nutzung von Auslandsrufnummern<br>anzeitet die FRITZIBox numberte eine Mittellung mit der suf die untwisch hohe Nutzung Kingen und die KRITZIBox numberte eine Austand die Anzahl ausgehender wird Hält die untwisch hohe Nutzung Von Austandsrufnummern |  |  |  |  |  |
|            | Fax               | erzeugs we na reisex eurasinal eine mittellung, mit der auf die untypisch none vultzung ningewiesen wird. has die untypisch none vultzung ninger an, nichtet die PRITZIBOX butomatisch eine<br>Rufsperre für ausgehende Rufe ins Ausland ein. Eine automatisch erstellte Rufsperre kann jederzeit unter Telefonie > Rufbehandlung > Rufsperren wieder gelöscht werden.                                                   |  |  |  |  |  |
|            | Rufbehandlung     | 🗌 Einen zufälligen Port für den SIP-Dienst der FRITZ!Box zum SIP-Registrar nutzen                                                                                                    |  |  |  |  |  |
|            | Telefoniegeräte   |                                                                                                    |  |  |  |  |  |
|            | Eigene Rufnummern | Wartemusik                                                                                                    |  |  |  |  |  |
|            | DECT              | Ansage andern                                                                                                    |  |  |  |  |  |
| ₽          | Heimnetz          | Wird ein Gespräch gehalten (z.B. beim Makeln), wird die Wartemusik wiedergegeben, falls der Telefonieanbieter keine eigene Wartemusik abspielt.                                                                                                    |  |  |  |  |  |
| <b></b>    | WLAN              | Telefonieverbindung                                                                                                    |  |  |  |  |  |
| ٢          | Smart Home        | reterometer ontwing.<br>Wan ihr istanstanbigs                                                                                                    |  |  |  |  |  |
| б          | DVB-C             | vorkonfigurierte Einstellungen für die Telefonieverbindung nur dann, wenn dies ausdrücklich von ihrem Internetanbieter vorgegeben wird.                                                                                                    |  |  |  |  |  |
|            | Diagnose          | Einstellungen ändern 🔺                                                                                                    |  |  |  |  |  |
| 0          | Custom            | Hinweis:                                                                                                    |  |  |  |  |  |
| 0          | System            | kunnummern tur die internetteierdonie und deren Anmeidedasten geden Sie nicht auf dieser Seite ein. Die konfiguration der kunnummern konnen Sie im Bereich "leieronie ><br>Eigene Rufnummern > Rufnummern" vornehmen.                                                                                                    |  |  |  |  |  |
|            | Assistenten       | Der Anbieter unterstützt DQoS (Dynamic Quality of Service)                                                                                                    |  |  |  |  |  |
| $\bigcirc$ | Hilfe und Info    | Weitere Verbindung für die Internettelefonie über den Kabelanschluss nutzen                                                                                                    |  |  |  |  |  |
| -          |                   | Faxibertragung auch mit T.38 Wann Ib: Talafonianabilatar das Marfahran T.38 unterstützt nutzt EDIT7/Row diasas Marfahran als Cholon für dan Emofens und das Sandan unn Essa-                                                                                                    |  |  |  |  |  |
|            |                   | vreminimi relevimeniuejeci usa venaniem nao unierskurzi, muzi ranizziow viezes venanieni dis Uption tur cen Empirang uno das senden von Paxen.                                                                                                    |  |  |  |  |  |

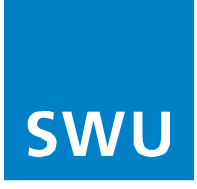

 Durch die Auswahl im linken Menü unter Reiter "Übersicht (16)" wird die erfolgreiche Einrichtung der Telefonie mit dem grünen Punkt angezeigt (17).

| FRITZ!                   |                                                                                                | MyFRITZI FRITZINAS :                                                                                        |
|--------------------------|------------------------------------------------------------------------------------------------|----------------------------------------------------------------------------------------------------|
| Übersicht     Ö Internet | Modell: FRITZIBox<br>Aktueller Energleverbrauch: 39 %                                          | FRITZIOS: 7.56 - Version aktuell                                                                            |
| Telefonie                | Verbindungen und Anschlüsse                                                                    | Anrufe heute: 0 Täglich im Blick mit MyFRITZ!                                                               |
| 🖓 Heimnetz               | ⑦ Internet verbunden seit 18.07.2023, 14:47 Uhr<br>Geschwindigkeit ↓ 2,15 Gbit/s ↑ 2,15 Gbit/s | Keine Anrufe vorhanden<br>Zur Anrufliste – Zum Anrufbeantworter                                             |
| < WLAN                   | Kabel verbunden \ 2,15 Gbit/s \ 2,15 Gbit/s     LAN verbunden (LAN 5)                          |                                                                                                    |
| 🕑 Smart Home             | USB nicht verbunden                                                                            |                                                                                                    |
| DVB-C                    | WLAN an, Funknetz (2,4/5 GHz): FRITZIBox                                                       |                                                                                                    |
| 😪 Diagnose               | Telefonie 1 Rufnummer aktiv: 0731XXXXXXXXXXXXXXXXXXXXXXXXXXXXXXXXXXXX                          |                                                                                                    |
| () System                | OECT aus                                                                                       |                                                                                                    |
|                          | Heimnetzgeräte aktiv: 1 Zur grafischen Übersicht                                               | Komfortfunktionen                                                                                           |
| S Assistenten            | PF1JW0ZJ LAN                                                                                   | Anrufbeantworter deaktiviert                                                                                |
| (?) Hilfe und Info       |                                                                                                | Telefonbuch 1 Telefonbuch vorhanden<br>Speicher (VAS) 189 MB genutzt, 2,9 GB frei<br>Kindersicherung bereit |
|                          |                                                                                                | FRITZIBox-Dienste erreichbar aus dem Internet (HTTPS)                                                       |